## Go to https://franciscanathome.com/

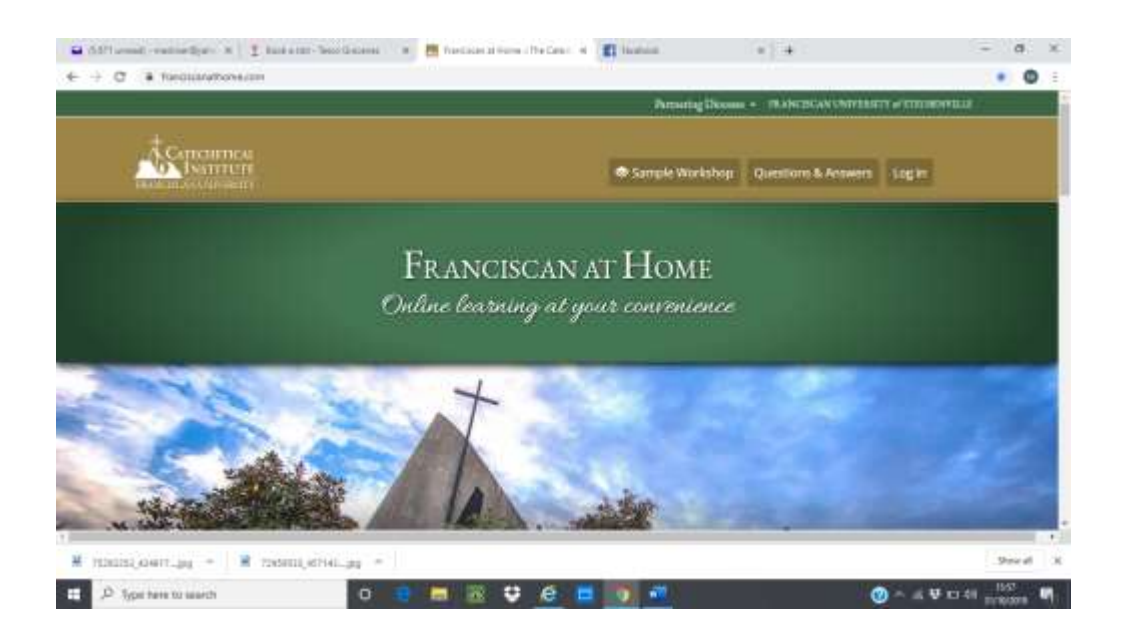

### . Find Diocese of Shrewsbury

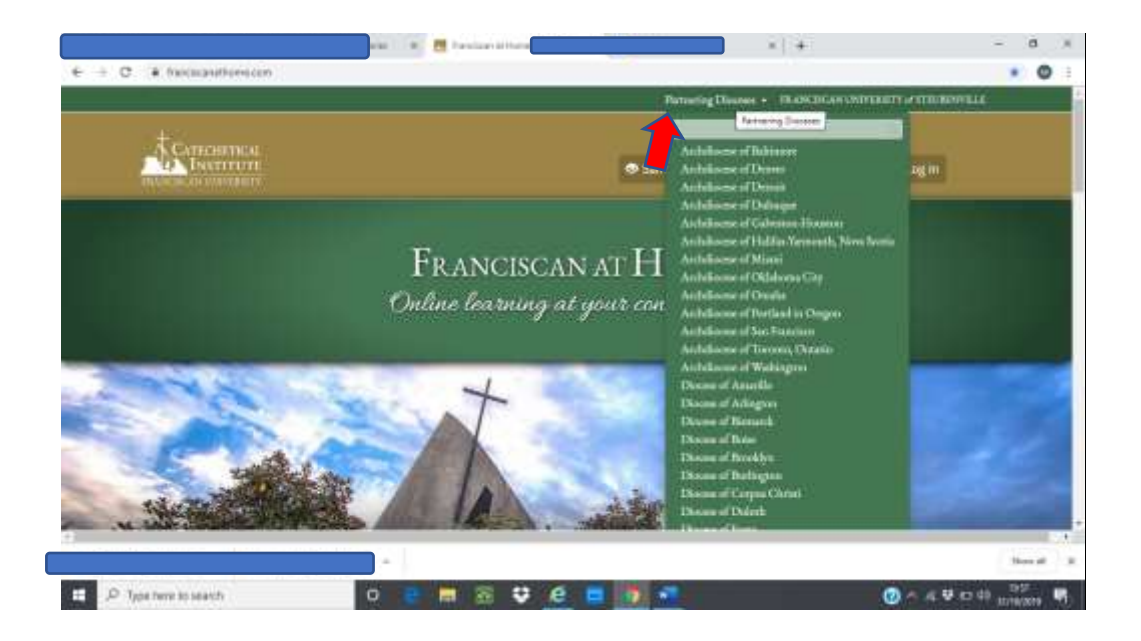

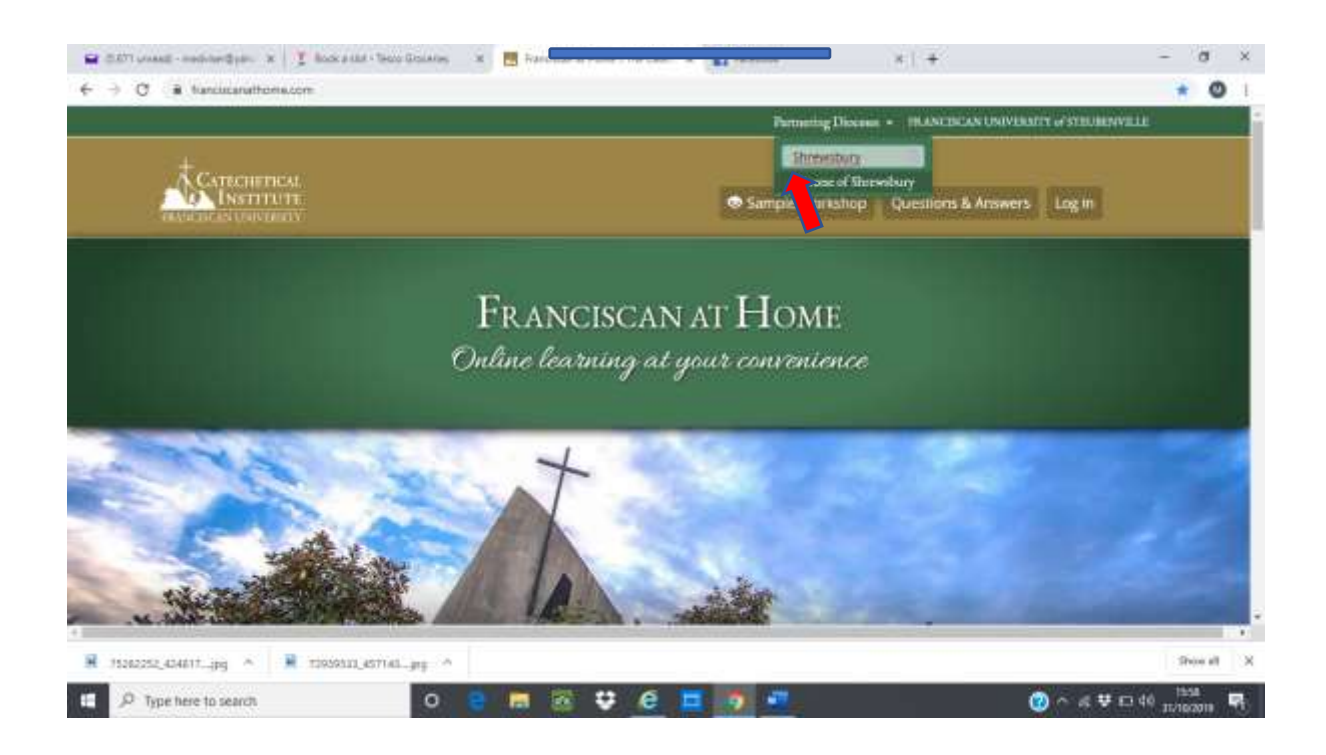

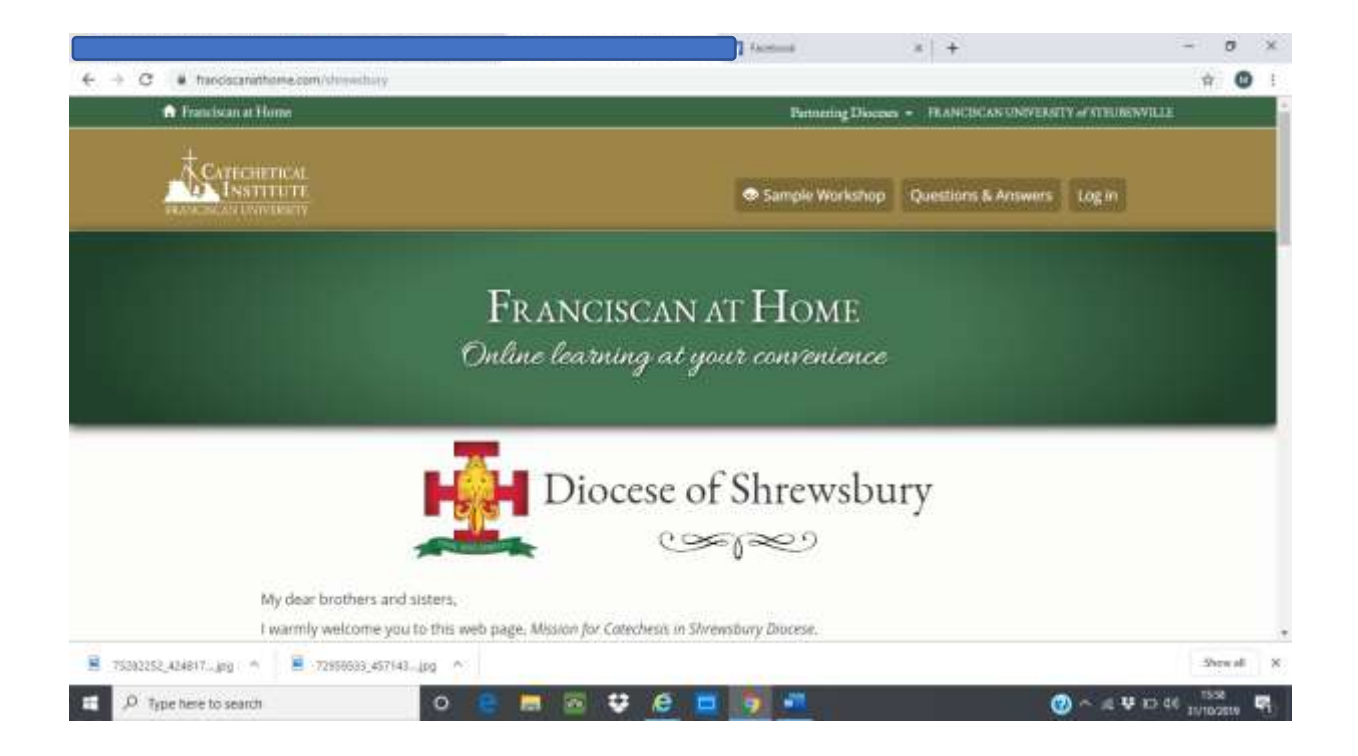

# Scroll down on this page to:

|                                         | Learning                      | Tracks                  | Register                                                           | Online                                                              |  |
|-----------------------------------------|-------------------------------|-------------------------|--------------------------------------------------------------------|---------------------------------------------------------------------|--|
|                                         | Diocesan Certificate in Cate  | chesis for Lay Ministry | View all institutions                                              | within this diocese                                                 |  |
|                                         | Diocesan Certificate for Cate | echists                 | waran acce                                                         | Subscription                                                        |  |
|                                         |                               |                         | My parish or sid<br>randi di and (woo<br>chidual free ac<br>instra | hoot is almady<br>aid like to set up my<br>count under that<br>amon |  |
|                                         |                               |                         | I am a representati<br>school, and I would<br>institu              | ve of a parish or a<br>like to register my<br>ution                 |  |
| https://Wahciscanadh.cime.isses/Trie=Ht | ittation tigrup?discentation  |                         |                                                                    |                                                                     |  |

#### Click on create a new account

|                 |                                                   | 11 fee                                                                                                    | diask is                        | +                                                          | -     |         | ×  |
|-----------------|---------------------------------------------------|----------------------------------------------------------------------------------------------------|---------------------------------|------------------------------------------------------------|-------|---------|----|
| € → 0           | franciscanathome.com/hee-institution              | n-ogmun?diacese:616                                                                                                    |                                 |                                                            | 0+ 12 | 0       | 1  |
|                 | Please login or create an account                 | o continue.                                                                                                    |                                 |                                                            |       |         |    |
|                 | Please login below or create a new a              | ccount.                                                                                                    |                                 |                                                            |       |         |    |
|                 | stebarmacc@sil.com                                |                                                                                                    |                                 |                                                            |       |         |    |
|                 | Error your a mail address.                        |                                                                                                    |                                 |                                                            |       |         |    |
|                 | Password *                                        |                                                                                                    |                                 |                                                            |       |         |    |
|                 |                                                   |                                                                                                    |                                 |                                                            |       |         |    |
|                 | Enset the passioned that accompanies your e-ma    | d.                                                                                                    |                                 |                                                            |       |         |    |
|                 | +D Log in                                         |                                                                                                    |                                 |                                                            |       |         |    |
|                 |                                                   |                                                                                                    |                                 |                                                            |       |         | -2 |
|                 | CATHERINGAL                                       | ABOUT THE CATECHETICAL INSTITU                                                                                                    |                                 | RELATED LINKS                                              |       |         |    |
|                 | INSTITUTE                                         | The Caucherics Program as Franciscan University of Sundami                                                                          | lle coints no proposo studiesto | Encoderary University                                      |       |         |    |
|                 | FRANCISCAN UNIVERSITY                             | er join the "army of catechina" called for by the law. Pope Saint J                                                                 | inten Paul II, easer us help    | Franciscan Conferences                                     |       |         |    |
|                 | ottimoreminte                                     | the Church in her mission of making all nations discipline of jow<br>thomselb study of Sacred Scripture, Sacred Tradition, and magi | incrial documents with          | Vertue Connector Inhio and Public Life.<br>Taith and Remot |       |         |    |
| ittee Weeklands | athone conduced weater Decimation of the existing | mining in renew and effective pedagogical inclusions to help a                                                                      | oor modents group the           | The Canchetical Review                                     |       |         |    |
| 1328225         | 52,424617jpg A B 729596683,45714                  | E_100 *                                                                                                    | lone faiblich                   | Survey Income                                              | \$    | bow eff | ×  |
|                 | was here to search                                | 0                                                                                                    |                                 |                                                            | 6 H   | 41      |    |

|              | FRANCISCAN AT HOME<br>Online learning at your convenience |  |
|--------------|-----------------------------------------------------------|--|
| User account | ng III - Request new password -                           |  |
| Account      |                                                           |  |
| full name *  |                                                           |  |
| E-mail *     |                                                           |  |
|              |                                                           |  |

Fill in your details: ( a lot of details required including a digital photo to be uploaded)

On this part of the page you need to click on Diocese of Shrewsbury and then on St Alban's Parish as indicated

|                | Discess<br>Discess of Shrewsbury<br>Liters as part above on th<br>Gender * | •<br>s far, passe lipse it track<br>Title * | Year of Birth *                        | Ethnicity / Race |            |
|----------------|----------------------------------------------------------------------------|---------------------------------------------|----------------------------------------|------------------|------------|
|                | <ul> <li>Female</li> <li>What parish do you a</li> </ul>                   | - select a value                            | ég titt                                | + NORE           |            |
|                | Parish Name *<br>St. <u>Albari's</u> Parish                                |                                             | Location                               |                  |            |
|                | to except 2.049 Aug.                                                       |                                             | Country *<br>United States.+<br>City * |                  |            |
|                |                                                                            |                                             | State *                                |                  |            |
| 31024009,10155 | L. grg - 📓 40100003_3                                                      | 14708                                       | g 🗢 📔 72956533_457143jpg 🗠             |                  | Show all X |

#### Final step – click on Create a new account

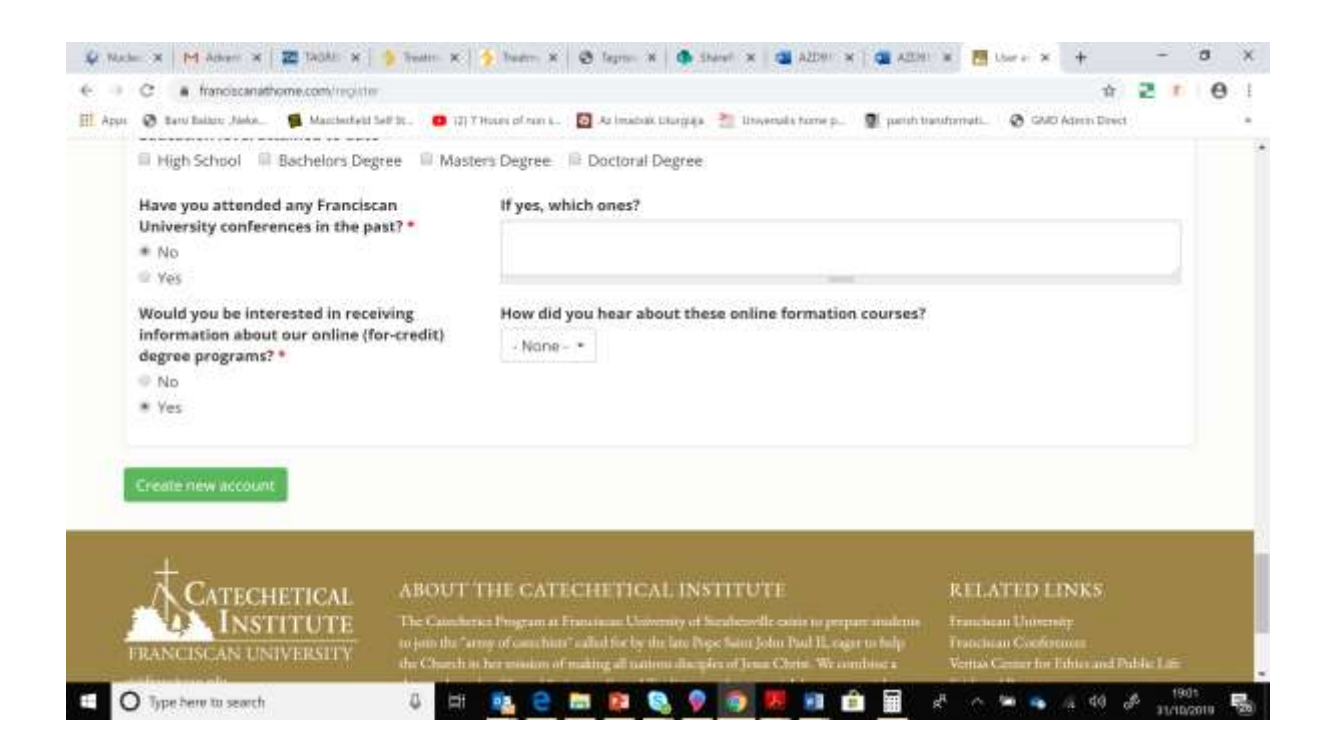

#### Now you are registered/ click dashboard for the programs and enjoy 😳

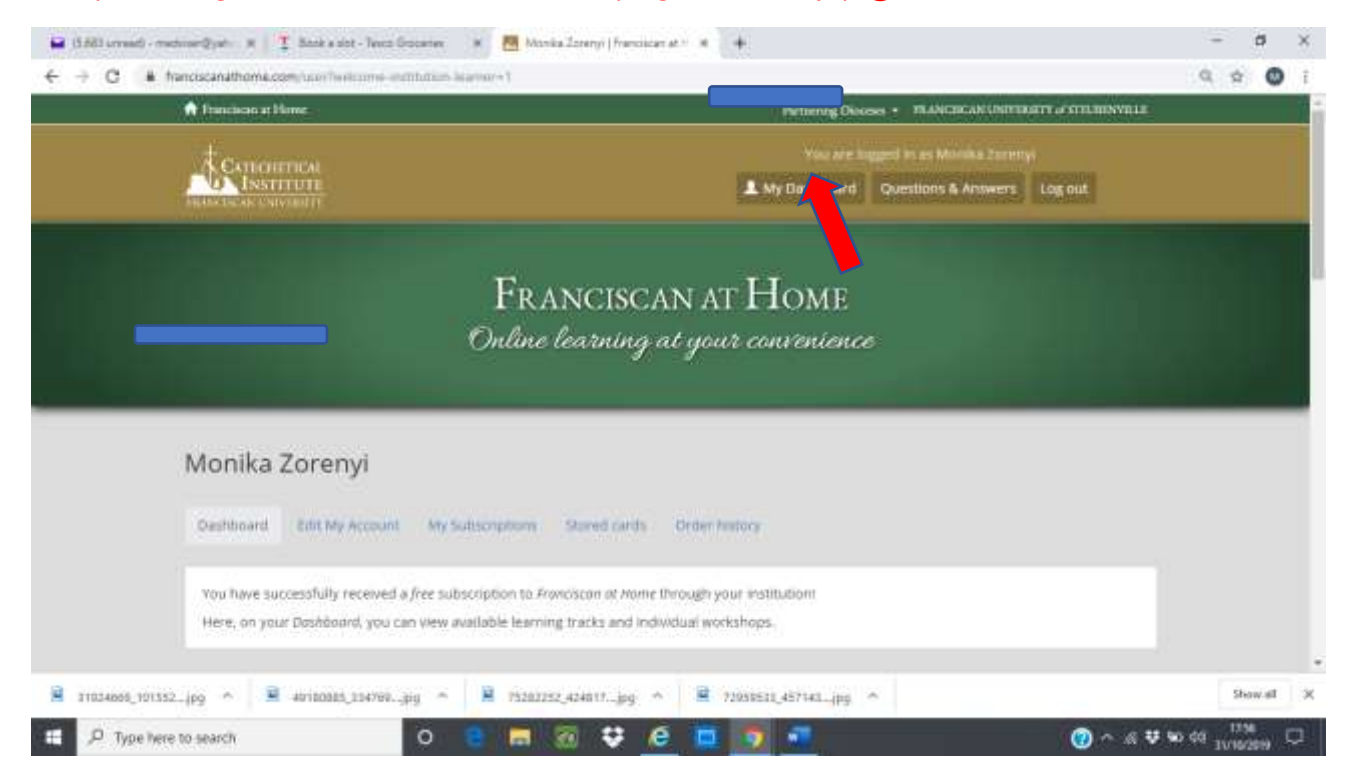